### Buchen von Sitzplätzen und Sonderreservierungen via CRS

# I EINLEITUNG

Bentour ermöglicht seinen Vertriebspartnern ab sofort, Sitzplatz- und Sonderreservierungen für bestimmte Airlines vorzunehmen. Zugebucht werden können bspw. Sonder- und Extragepäck, sowie andere Zusatzleistungen.

Diesen Service bieten wir Ihnen derzeit in Zusammenarbeit mit der Airline SunExpress (XQ) an, in Kürze wird die Condor (DE) folgen.

Die Zubuchung mittels Aktion "PB" (für Sitzplatzreservierungen) und Aktion "RS" (für Sonderreservierungen) ist aktuell über folgende Reservierungssysteme möglich: myJack (Bewotec), Merlin (Sabre), Selling Platform Connect/TOMA (Amadeus)

Im Folgenden erklären wir die Zubuchung der Sitzplätze (Advanced Seat Reservation/ASR) und Sonderreservierungen (Special Service Request/SSR) anhand eines Beispiels in myJack. Die Funktionsweise ist in allen Reservierungssystemen gleich.

# II RESERVIEREN VON SITZPLÄTZEN (AKTION "PB")

Sitzplätze können für bestehende Festbuchungen durch Auswahl der Aktion "PB" hinzugebucht werden. Nach Eingabe der Aktion "PB" öffnet sich der Sitzplan des ersten Flugs, für den eine Reservierung möglich ist:

| Aktio | n      |         | Veranstalter  | Reiseart                                                                                    | Pers                                                                                                   | Agentur                                                                                                    |                                                     | B      | erater  |        | BuchungsNr |    | Land        | Sprache |
|-------|--------|---------|---------------|---------------------------------------------------------------------------------------------|----------------------------------------------------------------------------------------------------|----------------------------------------------------------------------------------------------------|-----------------------------------------------------|--------|---------|--------|------------|----|-------------|---------|
| PB    |        |         | BCH           |                                                                                             | 2                                                                                                    | 077779                                                                                                    |                                                     |        |         |        |            |    | Deutschland | deutsch |
| MFZ   |        |         |               |                                                                                             |                                                                                                    |                                                                                                    |                                                     |        |         |        |            |    | ·           |         |
|       | М      | Anf     | Leistung      |                                                                                             | Unterbring                                                                                             | ung                                                                                                    | Be                                                  | Anz    | Von     | Bis    | Zuordnung  | St | Preis       |         |
| 01    |        | NF      | FRAAYT6X AYT  | FRA6X                                                                                       |                                                                                                    |                                                                                                    |                                                     |        | 090722  | 160722 |            | OK | 638.00      | Ŭ       |
| 02    |        | SC      | TSC06         |                                                                                             |                                                                                                    |                                                                                                    |                                                     |        |         |        |            | ОК |             | Ĭ       |
| 03    |        | KV      |               |                                                                                             |                                                                                                    |                                                                                                    |                                                     |        |         |        |            | ОК |             | Ĩ       |
| )4    |        |         |               |                                                                                             |                                                                                                    |                                                                                                    |                                                     |        |         |        |            |    |             | ũ       |
| )5    |        |         |               |                                                                                             |                                                                                                    |                                                                                                    |                                                     |        |         |        |            |    |             | Ť       |
| 06    |        |         |               |                                                                                             |                                                                                                    |                                                                                                    |                                                     |        |         |        |            |    |             | Ť       |
| Flu   | gsitz  | zplatzr | eservierung * |                                                                                             |                                                                                                    |                                                                                                    |                                                     |        |         |        |            |    |             |         |
|       |        |         |               | н<br>н<br>н<br>н<br>н<br>н<br>н<br>н<br>н<br>н<br>н<br>н<br>н<br>н<br>н<br>н<br>н<br>н<br>н | -RPPPPPPPPP<br>-RPPPPPPPPP<br>-RPPPPPPPPP<br>-P-PP-PPPPPP<br>RA-AYT XQ 1<br>= BELEGT X<br>REISE (EUR): | WE EW<br>PPR RPPPPPPPP<br>PPR RPPPPPPPP<br>PPP RPPPPPPPP<br>PPP RPPPPPPPP<br>PPR RPPPPPPPP<br>41 09.07.22 0<br>= NICHT VERFUEG<br>P=4.99 R=20.0 | PPPPPPP<br>PPPPPPP<br>PPPPPPP<br>PPPPPPP<br>PPPPPPP | = EXIT | W = WIN | ſĠ     |            |    |             |         |
| Rí    | ückflı | IG      | Buchen/B FXP  | ERT                                                                                         |                                                                                                    |                                                                                                    |                                                     |        |         |        |            |    |             |         |

Die erste Spalte beschreibt die Sitzplätze innerhalb der Reihe (z. B. FED BCA), die ersten Zeilen beschreiben die Reihen. Darunter werden mit "W" und "E" Wing und Exit markiert.

Belegte und nicht verfügbare Sitzplätze werden mit – oder X gekennzeichnet. Alle anderen Zeichen sind buchbar. Die Preise der Plätze sind unten anhand der Zeichen aufgeschlüsselt. Achtung! Die Preise werden immer in EUR angezeigt, auch bei CHF-Agenturen.

Die Auswahl der Sitzplätze erfolgt in der Reihenfolge der Teilnehmer. In diesem Fall buchen wir Platz 11A für Teilnehmer 1 und 11B für Teilnehmer 2:

| 998<br>Aktic | - ASF  | < Seatr | Veranstalter     | Reiseart | Perc                           | Agentur     |        |       | B     | lerater |        | BuchungeNr     | La | und        | Sprache |
|--------------|--------|---------|------------------|----------|--------------------------------|-------------|--------|-------|-------|---------|--------|----------------|----|------------|---------|
| PR           |        |         | RCH              | Reisean  | 2                              | 077770      |        |       |       | icialci |        | Buchungsivi    | De | autechland | deutsch |
| FD<br>ME7    |        |         | вон              |          | 2                              | 011113      |        |       |       |         |        |                | De | eutschianu | dedisch |
| MFZ          |        | Anf     | Laiotung         |          | Unterbringu                    |             |        | De    | 4.0.7 | Ven     | Dia    | Zuerdnung      | C+ | Droio      |         |
| 04           | IVI    | Anr     |                  |          | Unterbringu                    | ng          |        | ве    | Anz   | von     | BIS    | Zuoranung      | SL | Preis      |         |
| 01           |        | NF      | FRAAY 16X AY IFR | КАБХ     |                                |             |        |       |       | 090722  | 160722 |                | OK | 638.00     |         |
| 02           |        | SC      | 15006            |          |                                |             |        |       |       |         |        |                | OK |            |         |
| 03           |        | ĸv      |                  |          |                                |             |        |       |       |         |        |                | OK |            |         |
| 04           |        |         |                  |          |                                |             |        |       |       |         |        |                |    |            | W       |
| 05           |        |         |                  |          |                                |             |        |       |       |         |        |                |    |            |         |
| 06           |        |         |                  |          |                                |             |        |       |       |         |        |                |    |            | W V     |
|              |        |         |                  |          | 1                              | 2           | 3      | ł     |       |         |        | TT. 1 Platz 11 |    |            |         |
|              |        |         |                  |          | 1234567890123                  | 45678901234 | 567890 | 1234  |       |         |        | TT. 2 Platz 11 |    |            |         |
|              |        |         |                  |          | 1201007090120                  | WE EW       |        | 1201  |       |         |        | 10 2 11002 1   |    |            |         |
|              |        |         |                  | 1        | -RPPPPPPPPP                    | PPR RPPPPP  | PPPPPP | PPPP  |       |         |        |                |    |            |         |
|              |        |         |                  | I        | E -RPPPPPPPPP                  | PPR RPPPPP  | PPPPPP | PPPP  |       |         |        |                |    |            |         |
|              |        |         |                  | I        | O -RPPPPPPPPP                  | PPR RPPPPP  | PPPPPP | PPPP  |       |         |        |                |    |            |         |
|              |        |         |                  | (        | C RPPPPPPPPPP                  | PP- RPPPPP  | PPPPPP | PPPP  |       |         |        |                |    |            |         |
|              |        |         |                  | I        | B -P-PP-PPPPPP                 | PP- RPPPPPP | PPPPPP | PPPP  |       |         |        |                |    |            |         |
|              |        |         |                  | 1        | A -P-PP-PPPPPP<br>PD-DVM VO 14 | 1 09 07 2   | 2 08.0 | PPPPP |       |         |        |                |    |            |         |
|              |        |         |                  |          | - = BELEGT X =                 | NICHT VERE  | UEGBAR | ι E = | EXIT  | M = MIN | 1G     |                |    |            |         |
|              |        |         |                  | I        | PREISE (EUR): P                | =4.99 R=2   | 20.00  |       |       |         |        |                |    |            |         |
|              |        |         |                  |          |                                |             |        |       |       |         |        |                |    |            |         |
|              |        |         |                  |          |                                |             |        |       |       |         |        |                |    |            |         |
|              |        |         |                  |          |                                |             |        |       |       |         |        |                |    |            |         |
|              |        |         |                  |          |                                |             |        |       |       |         |        |                |    |            |         |
|              |        |         |                  |          |                                |             |        |       |       |         |        |                |    |            |         |
|              |        |         |                  |          |                                |             |        |       |       |         |        |                |    |            |         |
| XR           | ückflı | Ja 📕    | Buchen/B EXPER   | RT       |                                |             |        |       |       |         |        |                |    |            |         |
|              |        | •       |                  |          |                                |             |        |       |       |         |        |                |    |            |         |

Folgende Aktionen sind nach Auswahl der Sitzplätze möglich:

Rückflug = Direkter Sprung zur Auswahl der Sitzplätze im Rückflug, falls der Rückflug mit der gleichen Airline stattfindet

Buchen/B = Buchen der Sitzplätze im Hinflug

(alternativ Auswahl zur Rückkehr in die Standard-Maske des CRS)

In diesem Beispiel gehen wir in den Rückflug und wählen auch hier Sitzplätze aus. Anschließend wählen wir das Feld "Buchen/B" aus.

| 998 - A | SR   | Seatma   | ap dargestellt   |                                                                      |                                                                                                    |                                                                                                    |                                                                   |                                                         |      |         |        |            |      |         |         |
|---------|------|----------|------------------|----------------------------------------------------------------------|----------------------------------------------------------------------------------------------------|----------------------------------------------------------------------------------------------------|-------------------------------------------------------------------|---------------------------------------------------------|------|---------|--------|------------|------|---------|---------|
| Aktion  |      | ١        | /eranstalter     | Reiseart                                                             | Pers                                                                                                    | Agentur                                                                                                    |                                                                   |                                                         | B    | erater  |        | BuchungsNr | Land | 1       | Sprache |
|         |      | E        | 3CH              |                                                                      | 2                                                                                                    | 077779                                                                                                    |                                                                   |                                                         |      |         |        |            | Deut | schland | deutsch |
| MFZ     |      |          |                  |                                                                      |                                                                                                    |                                                                                                    |                                                                   |                                                         |      |         |        |            |      |         |         |
| M       | 1    | Anf      | Leistung         |                                                                      | Unterbringung                                                                                                    | 1                                                                                                    |                                                                   | Be                                                      | Anz  | Von     | Bis    | Zuordnung  | St   | Preis   |         |
| 01      |      | NF       | FRAAYT6X AYTFRA6 | х                                                                    |                                                                                                    |                                                                                                    |                                                                   |                                                         |      | 090722  | 160722 |            | ОК   | 638.00  | ŭ 🔺     |
| 02      |      | SC       | TSC06            |                                                                      |                                                                                                    |                                                                                                    |                                                                   |                                                         |      |         |        |            | ок   |         | Ť       |
| 03      |      | KV       |                  |                                                                      |                                                                                                    |                                                                                                    |                                                                   |                                                         |      |         |        |            | ОК   |         | ŭ       |
| 04      |      |          |                  |                                                                      |                                                                                                    |                                                                                                    |                                                                   |                                                         |      |         |        |            |      |         | Ŭ       |
| 05      |      |          |                  |                                                                      |                                                                                                    |                                                                                                    |                                                                   |                                                         |      |         |        |            |      |         | Ŭ       |
| 06      |      |          |                  |                                                                      |                                                                                                    |                                                                                                    |                                                                   |                                                         |      |         |        |            |      |         | Ŭ,      |
| * Flugs | itzı | nlatzres | servierung *     |                                                                      | 1                                                                                                    |                                                                                                    | -                                                                 |                                                         | -    |         |        |            |      |         | - 1     |
|         |      |          |                  | F:<br>E:<br>D:<br>C RP-<br>B -P-<br>A -P-<br>A YT:<br>- = 1<br>PREI: | PPPPPPPP     P       PPPPPPPP     P       PPPPPPPP     P      PPPPPPP     P      PPPPPPP     P      PPPPPPP     P       FRA     XQ       SELEGT     X       SE     (EUR): | WE EW<br>PR RPPPPPP<br>PR RPPPPPP<br>PR RPPPPPPPP<br>PR RPPPPPPP<br>R RPPPPPPP<br>16.07.22<br>NICHT VERFUE<br>4.99 R=20. | PPPPP<br>PPPPP<br>PPPPP<br>PPPPP<br>PPPPP<br>16:40<br>CGBAR<br>00 | 22222<br>222222<br>222222<br>222222<br>222222<br>222222 | EXIT | W = WIN | īG     |            |      |         |         |
| Hinflu  | Jg   | X Bu     | chen/B EXPERT    |                                                                      |                                                                                                    |                                                                                                    |                                                                   |                                                         |      |         |        |            |      |         |         |

Die ausgewählten Sitzplätze werden jetzt übersichtlich dargestellt. Mit der erneuten Auswahl "Buchen/B" werden die Sitzplätze verbindlich reserviert. Abschließend können wir in die Buchungsmaske zurückkehren.

| 998 - | Sitz  | plaetz   | e vorgemerkt     |          |               |         |   |    |     |        |        |            |    |             |        |         |   |   |
|-------|-------|----------|------------------|----------|---------------|---------|---|----|-----|--------|--------|------------|----|-------------|--------|---------|---|---|
| Aktio | n     |          | Veranstalter     | Reiseart | Pers          | Agentur |   |    | Be  | rater  |        | BuchungsNr |    | Land        |        | Sprache |   |   |
|       |       |          | BCH              |          | 2             | 077779  |   |    |     |        |        |            |    | Deutschland |        | deutsch |   |   |
| MFZ   |       |          |                  |          |               |         |   |    |     |        |        |            |    |             |        |         |   | _ |
|       | М     | Anf      | Leistung         |          | Unterbringung |         | 1 | Be | Anz | Von    | Bis    | Zuordnung  | St |             | Preis  |         |   |   |
| 01    |       | NF       | FRAAYT6X AYTFRA6 | X        |               |         |   |    |     | 090722 | 160722 | 2          | OK |             | 638.00 |         | ŏ |   |
| 02    |       | SC       | TSC06            |          |               |         |   |    |     |        |        |            | OK |             |        |         | ŏ |   |
| 03    |       | KV       |                  |          |               |         |   |    |     |        |        |            | OK |             |        |         | ĕ | ſ |
| 04    |       |          |                  |          |               |         |   |    |     |        |        |            |    |             |        |         | ŏ | l |
| 05    |       |          |                  |          |               |         |   |    |     |        |        |            |    |             |        |         | ŏ | l |
| 06    |       |          |                  |          |               |         |   |    |     |        |        |            |    |             |        |         | ŏ | Y |
| * Flu | gsitz | zplatzre | eservierung *    |          |               |         |   |    |     |        |        |            |    |             |        |         |   |   |
|       |       |          |                  |          |               |         |   |    |     |        |        |            |    |             |        |         |   |   |

| Buchungsuebersi | icht Sitzpla | etze:   |          |    |        |
|-----------------|--------------|---------|----------|----|--------|
| Sitzplatz       | Preis        | Strecke | Datum    | TL | Status |
| 11A             | 4.99 EUF     | FRA-AYT | 09.07.22 | 1  | Neu    |
| 11B             | 4.99 EUF     | FRA-AYT | 09.07.22 | 2  | Neu    |
| 12F             | 4.99 EUF     | AYT-FRA | 16.07.22 | 1  | Neu    |
| 12E             | 4.99 EUF     | AYT-FRA | 16.07.22 | 2  | Neu    |
| Summe:          | 19.96 EUF    | L .     |          |    |        |

In der Buchungsmaske befindet sich nun eine neue Leistungszeile mit Anforderung "ASR". Die gebuchten Sitzplätze sind auch in den Hinweiszeilen der Buchung ersichtlich. Außerdem wird nach Zubuchung der Sitzplätze eine neue Rechnung/Bestätigung versendet.

| 205  | - Dar  | st. ok |                  |                |               |                |      |        |        |        |            |    |             |        |         |     |
|------|--------|--------|------------------|----------------|---------------|----------------|------|--------|--------|--------|------------|----|-------------|--------|---------|-----|
| Akti | on     | ١      | /eranstalter     | Reiseart       | Pers          | Agentur        |      | Be     | erater |        | BuchungsNr |    | Land        |        | Sprache |     |
|      |        | E      | зсн              |                | 2             | 077779         |      |        |        |        | 02390994   |    | Deutschland |        | deutsch |     |
| MFZ  |        |        |                  |                |               |                |      |        |        |        |            |    |             |        |         |     |
|      | М      | Anf    | Leistung         |                | Unterbringung |                | Be   | Anz    | Von    | Bis    | Zuordnung  | St |             | Preis  |         |     |
| 01   |        | NF     | FRAAYT6X AYTFRA6 | Х              |               |                |      |        | 090722 | 160722 |            | OK |             | 638.00 |         | ð 🔺 |
| 02   |        | ASR    | ASR              |                |               |                |      |        |        |        |            | OK |             | 19.00  |         | ð)  |
| 03   |        | SC     | TSC06            |                |               |                |      |        |        |        |            | OK |             |        |         | ð   |
| 04   |        | KV     |                  |                |               |                |      |        |        |        |            | OK |             |        |         | ò   |
| 05   |        |        |                  |                |               |                |      |        |        |        |            |    |             |        |         | ŏ   |
| 06   |        |        |                  |                |               |                |      |        |        |        |            |    |             |        |         | ù . |
| Ben  | nerkur | ng     |                  |                |               |                |      |        |        |        |            |    | Gesam       | tpreis | 658.00  | EUR |
| H:F  | RA-A   | YT 08  | :00-12:30 /XQ014 | 1/090722/Y R:J | AYT-FRA 16:4  | 40-19:25 /xQ01 | 40/1 | 50722, | /Y     |        |            |    |             |        |         |     |
| SON  | DERR   | ESERV  | IERUNG FLUG      |                |               |                |      |        |        |        |            |    |             |        |         |     |
| CTM  | ZDTA   | m7 UT  | • 117_11p        |                |               |                |      |        |        |        |            |    |             |        |         |     |

SITZPLATZ RUECK: 12F-12E

KEINE VERSICHERUNG GEWUENSCHT

## III TÄTIGEN VON SONDERRESERVIERUNGEN (AKTION "RS")

Aktuell ist bei SunExpress das Zubuchen von Sonder- und Übergepäck, sowie Priority-Boarding/Check-In möglich. In Zukunft werden weitere Sonderreservierungen freigeschaltet, z. B. Mahlzeiten.

Hierfür wird die Aktion "RS" verwendet. Es erscheint folgendes Menü:

| 998 - | SSR   | Menü  | i dargestellt    |          |               |         |    |     |        |        |            |    |             |        |         |    |   |
|-------|-------|-------|------------------|----------|---------------|---------|----|-----|--------|--------|------------|----|-------------|--------|---------|----|---|
| Aktio | ۱     |       | Veranstalter     | Reiseart | Pers          | Agentur |    | Ber | rater  |        | BuchungsNr |    | Land        |        | Sprache |    |   |
|       |       |       | BCH              |          | 2             | 077779  |    |     |        |        |            |    | Deutschland |        | deutsch |    |   |
| MFZ   |       |       |                  |          |               |         |    |     |        |        |            |    |             |        |         |    | _ |
|       | М     | Anf   | Leistung         |          | Unterbringung |         | Be | Anz | Von    | Bis    | Zuordnung  | St |             | Preis  |         |    |   |
| 01    |       | NF    | FRAAYT6X AYTFRAG | X        |               |         |    |     | 090722 | 160722 |            | ОК |             | 638.00 |         | ŏ. |   |
| 02    |       | ASR   | ASR              |          |               |         |    |     |        |        |            | ОК |             | 19.00  |         | Ŭ  |   |
| 03    |       | SC    | TSC06            |          |               |         |    |     |        |        |            | ОК |             |        |         | ŏ  | 1 |
| 04    |       | KV    |                  |          |               |         |    |     |        |        |            | ОК |             |        |         | ŏ  |   |
| 05    |       |       |                  |          |               |         |    |     |        |        |            |    |             |        |         | ŏ  |   |
| 06    |       |       |                  |          |               |         |    |     |        |        |            |    |             |        |         | Ŭ  | Y |
| * SSF | 8 - M | enü * |                  |          |               |         |    |     |        |        |            |    |             |        |         |    |   |
|       |       |       |                  |          |               |         |    |     |        |        |            |    |             |        |         |    |   |

Bitte waehlen Sie die zu reservierende Sonderleistung aus: SPEQ XBAG OTHS

Über SPEQ gelangen wir zum Sondergepäck, in XBAG ist Zusatzgepäck zubuchbar. Unter OTHS sind sonstige Leistungen (z.B. Priority) zu finden. Wir wählen im Beispiel zunächst SPEQ aus:

| * SSR - Menü *   |                                                                                      |
|------------------|--------------------------------------------------------------------------------------|
| * SSR - Menü *   | Bitte waehlen Sie die zu reservierende Sonderleistung aus:<br>X SPEQ<br>XBAG<br>OTHS |
| X Auswahl EXPERT | EXPERT                                                                               |

Hier können wir für die Teilnehmer nun die Art des Sondergepäcks auswählen (Preise immer in EUR), anschließend springen wir in den Rückflug:

| 998  | - SSI | R Menü  | dargestellt      |          |               |               |    |      |        |        |             |    |             |         |     |
|------|-------|---------|------------------|----------|---------------|---------------|----|------|--------|--------|-------------|----|-------------|---------|-----|
| Akti | on    | ,       | Veranstalter     | Reiseart | Pers          | Agentur       |    | Be   | erater |        | BuchungsNr  |    | Land        | Sprache | •   |
|      |       | I       | BCH              |          | 2             | 077779        |    |      |        |        |             |    | Deutschland | deutsch |     |
| MFZ  |       |         |                  |          |               |               |    |      |        |        |             |    |             |         |     |
|      | М     | Anf     | Leistung         |          | Unterbringung |               | Be | Anz  | Von    | Bis    | Zuordnung   | St | Pi          | reis    |     |
| 01   |       | NF      | FRAAYT6X AYTFRA6 | х        |               |               |    |      | 090722 | 160722 |             | ОК | 63          | 38.00   | ð 🛓 |
| 02   |       | ASR     | ASR              |          |               |               |    |      |        |        |             | ок | 19          | 9.00    | ð)  |
| 03   |       | SC      | TSC06            |          |               |               |    |      |        |        |             | ОК |             |         | ă   |
| 04   |       | KV      |                  |          |               |               |    |      |        |        |             | ок |             |         | ŭ   |
| 05   |       |         |                  |          |               |               |    |      |        |        |             |    |             |         | Ŭ   |
| 06   |       |         |                  |          |               |               |    |      |        |        |             |    |             |         | ă . |
| * 55 | R - S | portger | päck *           |          |               |               |    | _    |        |        |             |    |             |         |     |
|      |       |         |                  | FRA-AYT  | XQ 141 0      | 9.07.22 08:00 |    |      |        |        |             |    |             |         |     |
|      |       |         |                  | Auswahl: |               |               |    |      |        | Tei    | lnZuordnung |    |             |         |     |
|      |       |         |                  | BICYC    | LE UP TO 45K  | G BIK         | Е  | 49.9 | 9      |        |             |    |             |         |     |
|      |       |         |                  | Fahrra   | ad            | BIK           | P  | 49.9 | 9      |        |             |    |             |         |     |
|      |       |         |                  | X Taucha | ausrüstung    | DIV           | P  | 44.9 | Э      | 1      |             |    |             |         |     |
|      |       |         |                  | Sport    | ing Weapon    | SPW           | Е  | 44.9 | 9      |        |             |    |             |         |     |
|      |       |         |                  | Paragi   | lider         | PAF           | P  | 54.9 | 9      |        |             |    |             |         |     |
|      |       |         |                  | X Bord   |               | BOF           | P  | 49.9 | 9      | 2      |             |    |             |         |     |
|      |       |         |                  | Schlau   | lchboot       | DIN           | P  | 49.9 | 9      |        |             |    |             |         |     |
|      |       |         |                  | Skiau    | srüstung      | SKE           | Q  | 44.9 | 9      |        |             |    |             |         |     |
|      |       |         |                  | Kayak    |               | KAY           | P  | 49.9 | 9      |        |             |    |             |         |     |
|      |       |         |                  | Kanu     |               | CAN           | P  | 49.9 | Э      |        |             |    |             |         |     |
|      |       |         |                  |          |               |               |    |      |        |        |             |    |             |         |     |
|      |       |         |                  |          |               |               |    |      |        |        |             |    |             |         |     |

KEINE VERSICHERUNG GEWUENSCHT

Die Eingaben werden im Rückflug wiederholt und anschließend wählen wir "Buchen/B" aus. Die ausgewählten Leistungen werden übersichtlich dargestellt. Mit einer weiteren Auswahl "Buchen/B" werden die Leistungen verbindlich eingebucht. Alternativ können mit der Auswahl "SSR-Menü" weitere Sonderreservierungen in den Warenkorb gelegt werden, z. B. Übergepäck.

| 998   | - Sor | derleis | tungen vorgemerkt |                                         |                                |         |    |                              |                                 |                                                |                                                   |    |             |              |   |
|-------|-------|---------|-------------------|-----------------------------------------|--------------------------------|---------|----|------------------------------|---------------------------------|------------------------------------------------|---------------------------------------------------|----|-------------|--------------|---|
| Aktio | n     |         | Veranstalter      | Reiseart                                | Pers                           | Agentur |    | B                            | erater                          |                                                | BuchungsNr                                        |    | Land        | Sprache      |   |
|       |       | I       | ВСН               |                                         | 2                              | 077779  |    |                              |                                 |                                                |                                                   |    | Deutschland | deutsch      |   |
| MFZ   |       |         |                   |                                         |                                |         |    |                              |                                 |                                                |                                                   |    |             |              |   |
|       | М     | Anf     | Leistung          |                                         | Unterbringung                  |         | Be | Anz                          | Von                             | Bis                                            | Zuordnung                                         | St | Pre         | is           |   |
| 01    |       | NF      | FRAAYT6X AYTFRA6  | х                                       |                                |         |    |                              | 090722                          | 160722                                         |                                                   | ОК | 638         | .00 🗃        |   |
| 02    |       | ASR     | ASR               |                                         |                                |         |    |                              |                                 |                                                |                                                   | ок | 19.0        | <u>نة</u> 00 |   |
| 03    |       | SC      | TSC06             |                                         |                                |         |    |                              |                                 |                                                |                                                   | ОК |             | ð T          | 1 |
| 04    |       | κν      |                   |                                         |                                |         |    |                              |                                 |                                                |                                                   | ок |             | ŭ            |   |
| 05    |       |         |                   |                                         |                                |         |    |                              |                                 |                                                |                                                   |    |             | à            |   |
| 06    |       |         |                   |                                         |                                |         |    |                              |                                 |                                                |                                                   |    |             | ù.           | 4 |
| * Flu | asitz | platzre | servierung *      |                                         |                                |         |    |                              |                                 |                                                |                                                   |    |             |              | ٦ |
|       |       |         |                   | Tauci<br>Bord<br>Tauci<br>Bord<br>Summe | ausrüstung<br>ausrüstung<br>:: |         |    | DIVP<br>BORP<br>DIVP<br>BORP | 44<br>49.<br>44.<br>49.<br>189. | 99 FRA<br>99 FRA<br>99 AYT<br>99 AYT<br>96 EUR | -AYT Neu 1<br>AYT Neu 2<br>FRA Neu 1<br>FRA Neu 2 |    |             |              |   |
| S     | SR-M  | enü     | Buchen/B EXPER    | т                                       |                                |         |    |                              |                                 |                                                |                                                   |    |             |              |   |

Nach erfolgreicher Zubuchung der Sonderreservierungen kehren wir in die Buchungsmaske zurück. Es wird eine neue Leistungszeile mit Anforderungscode "SSR" gebildet. Die gebuchten Leistungen sind in den Buchungshinweisen ersichtlich. Es wird außerdem eine neue Rechnung/Bestätigung versendet, auf der die zugebuchten Leistungen dargestellt sind.

| 205   | - Dar                                                                                                    | st. ok |                  |               |               |                |       |      |        |        |            |    |             |            |
|-------|----------------------------------------------------------------------------------------------------|--------|------------------|---------------|---------------|----------------|-------|------|--------|--------|------------|----|-------------|------------|
| Aktic | n                                                                                                    | ١      | Veranstalter     | Reiseart      | Pers          | Agentur        |       | Be   | erater |        | BuchungsNr |    | Land        | Sprache    |
|       |                                                                                                    | E      | ВСН              |               | 2             | 077779         |       |      |        |        | 02390994   |    | Deutschland | deutsch    |
| MFZ   |                                                                                                    |        |                  |               |               |                |       |      |        |        |            |    |             |            |
|       | М                                                                                                    | Anf    | Leistung         |               | Unterbringung |                | Be    | Anz  | Von    | Bis    | Zuordnung  | St | Preis       |            |
| 01    |                                                                                                    | NF     | FRAAYT6X AYTFRA6 | х             |               |                |       |      | 090722 | 160722 |            | ОК | 638.0       | D 🖞 🛓      |
| 02    |                                                                                                    | ASR    | ASR              |               |               |                |       |      |        |        |            | ОК | 19.00       | ŭ )        |
| 03    |                                                                                                    | SSR    | SSR              |               |               |                |       |      |        |        |            | ОК | 189.0       | D 🖞        |
| 04    |                                                                                                    | SC     | TSC06            |               |               |                |       |      |        |        |            | ОК |             | Ť          |
| 05    |                                                                                                    | KV     |                  |               |               |                |       |      |        |        |            | ОК |             | Ť          |
| 06    |                                                                                                    |        |                  |               |               |                |       |      |        |        |            |    |             | ù v        |
| Bem   | erkur                                                                                                    | ng     |                  |               |               |                |       |      |        |        |            |    | Gesamtpreis | 848.00 EUR |
| H:FI  | RA-A                                                                                                    | YT 08  | :00-12:30 /xo014 | 1/090722/Y B: | AYT-FRA 16:4  | 40-19:25 /xo01 | 40/16 | 0722 | / Y    |        |            |    |             |            |
| SONI  | DERR                                                                                                    | ESERV  | IERUNG FLUG      | 1,000,00,1    |               |                | ,     |      | -      |        |            |    |             |            |
| SIT   | SPLA                                                                                                    | TZRES  | ERVIERUNG FLUG   |               |               |                |       |      |        |        |            |    |             |            |
| SIT   | KV SC TSC06 OK Image: Constraint of the second of the second of the secon |        |                  |               |               |                |       |      |        |        |            |    |             |            |
| SIT   | SSR SSR<br>SSR SSR<br>SC TSC06<br>KV<br>Merkung<br>TARA AYT 08:00-12:30 /XQ0141/090722/Y R:AYT-FRA 16:40-19:25 /XQ0140/160722/Y<br>NDERRESERVIERUNG FLUG<br>FZPLATZ RESERVIERUNG FLUG<br>FZPLATZ RUECK: 12F-12E<br>N : 1 DIVP TAUCHAUSRUESTUNG<br>N : 2 DOR DOD                                                                                                    |        |                  |               |               |                |       |      |        |        |            |    |             |            |
| HIN   | : 1                                                                                                    | DIVP   | TAUCHAUSRUESTUN  | G             |               |                |       |      |        |        |            |    |             |            |
| HIN   | : 2                                                                                                    | BORP   | BORD             |               |               |                |       |      |        |        |            |    |             |            |
| RUE   | ск:                                                                                                    | 1 DIV  | P TAUCHAUSRUESTU | NG            |               |                |       |      |        |        |            |    |             |            |
| RUE   | ск:                                                                                                    | 2 BOR  | P BORD           |               |               |                |       |      |        |        |            |    |             |            |

# IV ÄNDERN VON GEBUCHTEN SITZPLÄTZEN

Eine Änderung der gebuchten Sitzplätze ist kostenfrei möglich. Nach Aufruf mit "PB" wird erneut die Seatmap und die gebuchten Sitzplätze angezeigt.

Die gebuchten Sitzplätze können überschrieben werden. Nach Auswahl "Buchen" wird noch einmal übersichtlich dargestellt, welche Sitzplätze storniert und neu gebucht werden:

| 998   | - Sitz | plaetz  | e vorgemerkt    |          |               |                        |            |      |     |        |        |            |    |             |         |     |
|-------|--------|---------|-----------------|----------|---------------|------------------------|------------|------|-----|--------|--------|------------|----|-------------|---------|-----|
| Akti  | n      |         | Veranstalter    | Reiseart | Pers          | Agentur                |            |      | Be  | rater  | 1      | BuchungsNr |    | Land        | Sprache |     |
|       |        |         | BCH             |          | 2             | 077779                 |            |      |     |        |        |            |    | Deutschland | deutsch |     |
| MFZ   |        |         |                 |          |               |                        |            |      |     |        |        |            |    |             |         |     |
|       | М      | Anf     | Leistung        |          | Unterbringung |                        |            | Be   | Anz | Von    | Bis    | Zuordnung  | St | Preis       |         |     |
| 01    |        | NF      | FRAAYT4E AYTFRA | 4E       |               |                        |            |      |     | 140722 | 210722 |            | ОК | 724.00      |         | ð . |
| 02    |        | SSR     | SSR             |          |               |                        |            |      |     |        |        |            | ОК | 19.00       |         | ð   |
| 03    |        | ASR     | ASR             |          |               |                        |            |      |     |        |        |            | OK | 19.00       |         | ð   |
| 04    |        | SC      | TSC06           |          |               |                        |            |      |     |        |        |            | ОК |             |         | ð   |
| 05    |        | KV      |                 |          |               |                        |            |      |     |        |        |            | OK |             |         | ð   |
| 06    |        |         |                 |          |               |                        |            |      |     |        |        |            |    |             |         | ð,  |
| * Flu | gsitz  | platzre | eservierung *   |          |               |                        |            |      |     |        |        |            |    |             |         |     |
|       |        |         |                 |          |               |                        |            |      |     |        |        |            |    |             |         |     |
|       |        |         |                 | Buchu    | ungsuebersich | nt Sitzplaetz<br>Preje | e:<br>stra | acka | D   | +1177  | тт. 9  | +=+110     |    |             |         |     |

| Buchungsueber | sicht Sit: | zplae | tze:    |          |    |         |
|---------------|------------|-------|---------|----------|----|---------|
| Sitzplatz     | Preis      |       | Strecke | Datum    | TL | Status  |
| 09A           | 4.99       | EUR   | FRA-AYT | 14.07.22 | 1  | Neu     |
| 09B           | 4.99       | EUR   | FRA-AYT | 14.07.22 | 2  | Neu     |
| 06A           |            |       | FRA-AYT | 14.07.22 | 1  | Storno  |
| 06B           |            |       | FRA-AYT | 14.07.22 | 2  | Storno  |
| 30A           | 4.99       | EUR   | AYT-FRA | 21.07.22 | 1  | Gebucht |
| 30B           | 4.99       | EUR   | AYT-FRA | 21.07.22 | 2  | Gebucht |
| Summe:        | 19.96      | EUR   |         |          |    |         |

Mit erneuter Auswahl "Buchen" wird die Umbuchung durchgeführt und die Sitzplätze werden in den Buchungshinweisen ebenfalls aktualisiert:

| 205 -                 | 205 - Darst. ok |     |                 |          |               |         |   |        |         |        |            |           |             |  |         |  |    |   |
|-----------------------|-----------------|-----|-----------------|----------|---------------|---------|---|--------|---------|--------|------------|-----------|-------------|--|---------|--|----|---|
| Aktion                |                 |     | Veranstalter    | Reiseart | Pers          | Agentur |   | Ber    | Berater |        | BuchungsNr |           | Land        |  | Sprache |  |    |   |
|                       |                 |     | BCH             |          | 2             | 077779  |   |        |         |        | 02391172   |           | Deutschland |  | deutsch |  |    |   |
| MFZ                   |                 |     |                 |          |               |         |   |        |         |        |            |           |             |  |         |  |    |   |
|                       | М               | Anf | Leistung        |          | Unterbringung |         | В | e      | Anz     | Von    | Bis        | Zuordnung | St          |  | Preis   |  |    |   |
| 01                    |                 | NF  | FRAAYT4E AYTFRA | 4E       |               |         |   |        |         | 140722 | 210722     |           | OK          |  | 724.00  |  | ð. | 1 |
| 02                    |                 | SSR | SSR             |          |               |         |   |        |         |        |            |           | ОК          |  | 19.00   |  | ð  | l |
| 03                    |                 | ASR | ASR             |          |               |         |   |        |         |        |            |           | OK          |  | 19.00   |  | ð  | ĺ |
| 04                    |                 | SC  | TSC06           |          |               |         |   |        |         |        |            |           | ОК          |  |         |  | ð  |   |
| 05                    |                 | KV  |                 |          |               |         |   |        |         |        |            |           | OK          |  |         |  | ð  |   |
| <b>0</b> 6            |                 |     |                 |          |               |         |   |        |         |        |            |           |             |  |         |  | ð, | ļ |
| Bemerkung Gesamtpreis |                 |     |                 |          |               |         |   | 764.00 | ) EUF   | 2      |            |           |             |  |         |  |    |   |
|                       |                 |     |                 |          |               |         |   |        |         |        |            |           |             |  |         |  |    |   |

H:FRA-AYT 19:35-00:05+/XQ0143/140722/Y R:AYT-FRA 15:50-18:35 /XQ0142/210722/Y

SONDERRESERVIERUNG FLUG SITZPLATZRESERVIERUNG FLUG

SITZPLATZ HIN : 09A-09B

SITZPLATZ RUECK: 30A-30B

HIN : 1-2 PRIO PRIO CHECK-IN / BOARDING

KEINE VERSICHERUNG GEWUENSCHT

# V FREQUENTLY ASKED QUESTIONS

#### Q: Welche Provision gibt es für zugebuchte Sitzplatz- und Sonderreservierungen?

A: Die Zusatzleistungen werden voll verprovisioniert.

### Q: Werden ASR/SSR-Leistungen bei einem Storno durch die Kunden zurückerstattet?

A: Nein, die Leistungen sind nicht erstattbar. Bei Stornierung wird der volle Preis der gebuchten Leistungen fällig.

### Q: Werden ASR/SSR-Leistungen bei einer Umbuchung durch den Kunden zurückerstattet?

A: Nein, die Leistungen sind auch bei Umbuchung auf eine andere Airline oder einen anderen Flug derselben Airline nicht erstattbar.

#### Q: Über welche Reservierungssysteme kann ich Sitzplätze und Sonderreservierungen selbstständig vornehmen?

A: Merlin (Sabre), myJack (Bewotec), Selling Platform (Amadeus)

### Q: Erhält der Kunde einen Nachweis über die getätigten Sonderreservierungen?

A: Die gebuchten Sitzplätze und Sonderreservierungen werden auf Bestätigung und Rechnung aufgeführt.